弊社 HP より PDF を開きます。

・RICOH MPC2503、MPC5503の場合

・**両面印刷**にチェックを入れます。縮尺の種類をなしにします。

| 名前( <u>N</u> ): 🎯 ¥                                        | F¥190.1.1.191¥RICOH MP C5503                                                     | JPN 〜 プロパティ( <u>P</u> )                | +0.682       | 44 (210 x   | 297 mm), (allinge (90 | 29.70             |   |                     |
|------------------------------------------------------------|----------------------------------------------------------------------------------|----------------------------------------|--------------|-------------|-----------------------|-------------------|---|---------------------|
| 状態: レテイ<br>種類: RICO                                        | H MP C5503 JPN RPCS V2                                                           |                                        |              | $\subset$   |                       | $\supset \subset$ |   | $ \longrightarrow $ |
| 部数: 1                                                      | 🚽 🗌 部単位で印刷                                                                       | □□□□□□□□□□□□□□□□□□□□□□□□□□□□□□□□□□□□□□ |              | $\subset$   |                       | $\supset \subset$ |   | $ \longrightarrow $ |
| -ジ範囲                                                       |                                                                                  |                                        |              |             | ()                    | $\supset \subset$ |   | $ \longrightarrow $ |
| )すべて( <u>A)</u><br>)現在のページ( <u>R</u> )                     | <ul> <li>選択されたページ(<u>S</u>)</li> <li>選択された画像(G)</li> </ul>                       |                                        | 21.00        | $\subset$   | (                     | $\supset \subset$ |   |                     |
| 現在の表示(V)                                                   |                                                                                  |                                        | 21.00        | $\langle -$ |                       | $\supset \subset$ |   |                     |
| )ページ指定( <u>G</u> ):<br>ドキュ                                 | (羊) メントの始めから数えてコンマで区切                                                            | 体 (2ページ)<br>べれたページ番号またはページ剤            | 5囲           | $\sim$      |                       |                   |   | $ \longrightarrow $ |
| を入力                                                        | りします。例えば、1, 3, 5-12と入力                                                           | lat.                                   |              | $\sim$      |                       | $\supset \subset$ |   |                     |
| サブセット: すべ                                                  | てのページ 一降順<br>サマリ・2                                                               | で出力<br>ページ中2ページ運択されてい                  | ± 7          | $\subset$   | (                     | $\supset \subset$ | 0 | $ \longrightarrow $ |
| ジの縮尺                                                       |                                                                                  |                                        |              |             |                       |                   |   |                     |
| 縮尺の種類:なし<br>ズームない<br>ガリン<br>カス5<br>大き<br>すべて<br>シート<br>ブック | <del>290余</del> 日に合わせる<br>今の余日まで縮小する<br>24スケール<br>いページを並べる<br>なだい勿虐数のページ<br>2レット | v                                      |              |             |                       |                   |   |                     |
| 剥オプション                                                     |                                                                                  |                                        | シート:<br>ページ: |             |                       |                   |   |                     |
| 印刷対象・ビキュ                                                   | メントとマークアップ                                                                       | ~                                      | 1 2          |             |                       |                   |   | Ф                   |
| H-41-14-1                                                  |                                                                                  |                                        |              |             |                       |                   |   |                     |

プリンターのメーカーや機種、給紙トレイの種類、両面印刷の閉じ方(短辺とじ、長辺とじ)、原稿方向(たて、 よこ)が違う場合が御座いますのでご使用のプリンターにあう形で印刷をお願いします。

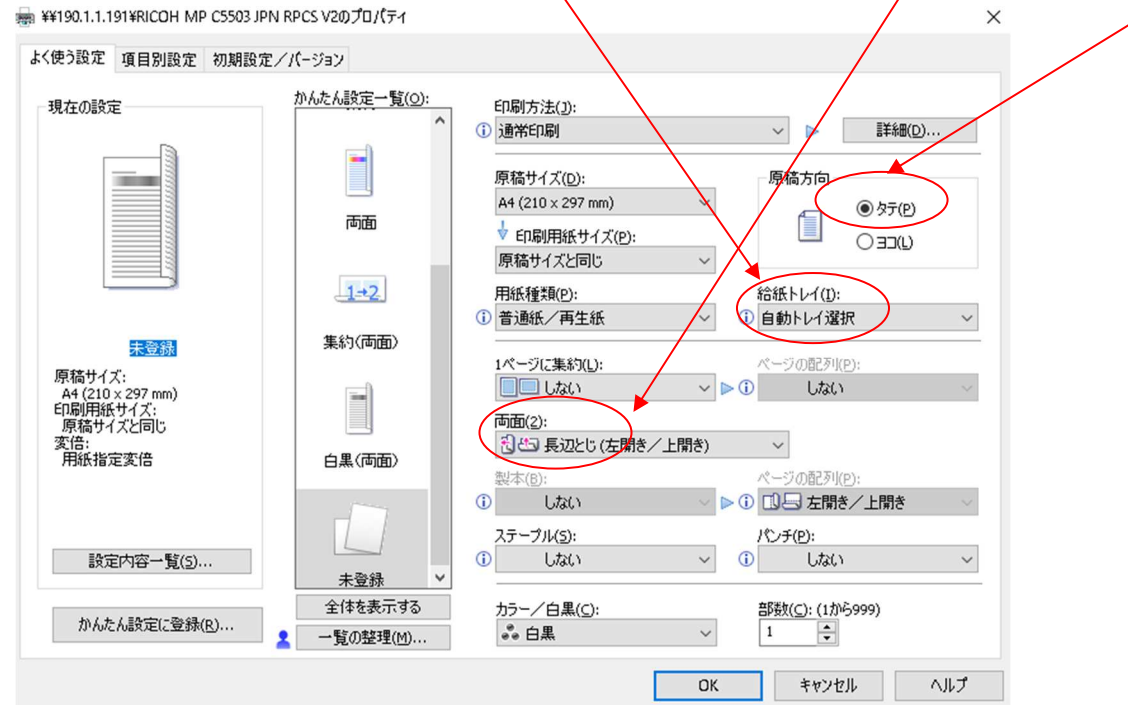

・Canon841C の場合

倍率を印刷可能領域に合わせるにして、両面印刷(短辺とじ)で印刷を行います。

|            |     |                    |   |                 | ED串J        | 1                             | 枚  |
|------------|-----|--------------------|---|-----------------|-------------|-------------------------------|----|
|            |     | $\searrow$         |   |                 | 送信先         | 🖶 Canon LBP843C/842C/8        | •  |
| $\langle $ |     | $\supset \swarrow$ |   |                 | ページ         | <u>র</u> শ্বে ন               | •  |
|            |     | $\supset \subset$  |   |                 | 部数          | 1                             |    |
|            |     | $\supset$          |   |                 | カラー         | 白黑                            | •  |
| <          | ) ( | $\rightarrow$      |   | $ \rightarrow $ | 詳細設定        | ,                             | ^  |
|            |     |                    |   |                 | 用紙サイズ       | A4                            | •  |
| <          |     |                    |   |                 | 1 枚あたりのページ  | 1                             | •  |
|            |     | $\supset$          |   | $\supset$       | 設品質         | 600 dpi                       | •  |
|            |     | $\supset$          |   | $\rightarrow$   | 倍率          | 印刷可能領域に合わせる                   | >  |
|            |     |                    |   |                 | 両面印刷        | <ul> <li>一 両面に印刷する</li> </ul> |    |
|            |     |                    |   |                 |             | 🖶 短辺とじ                        | •] |
|            |     | $\supset$          |   | $\supset$       | システム ダイアログを | 吏用して印刷… (Ctrl+Shift+P) [      |    |
|            |     | $\rightarrow$      |   | $\overline{}$   |             |                               |    |
| <u></u>    |     |                    |   |                 |             | 印刷 キャンセル                      |    |
|            |     |                    | - |                 |             |                               |    |

また、システムダイアログより印刷設定を開いて、下記に**チェック**を入れ、両面印刷を短辺とじで、手差しト レイより行って下さい。

| 本設定 ページ設定 仕上げ                   | 給紙 印刷品質               | /                         |
|---------------------------------|-----------------------|---------------------------|
| i気に入り(E):                       | <変更>標準設定              | ✓ 追加(1) 編集(2)             |
| 3力方法(M):                        | 印刷                    | ✓                         |
|                                 | 裕紙方法(S):              | ページを同じ用紙に印刷               |
|                                 | 晗紙部(E):               | 自動<br><u>手差し</u><br>カセット1 |
|                                 |                       |                           |
|                                 | 田純久な小い                | 裕成部の情報()<br>地定した)         |
| <u>の」/「ア」の日/「</u> /<br>4(倍率:自動) | 用紙種類()):              | パネル優先                     |
| c                               | ✓ A4/A5/レターを縦送りにする(5) |                           |
|                                 | □ ユーザー設定用紙を縦送りにする(U)  |                           |
| 設定確認(⊻)                         | □印刷済み用紙の裏面に印刷する(D)    |                           |
|                                 |                       |                           |
|                                 |                       |                           |
|                                 |                       | 標準(戻す( <u>R</u> )         |
|                                 |                       |                           |